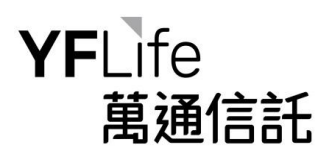

## How to create Fund Price Alert 如何設立基金到價提示

**Step 1**: Once selected the "Fund Price Alert" under the "Portfolio" and agreed the Terms and Conditions, scheme member will see the following screen. 步驟一:在「投資組合」下選擇「到價提示」並同意條款及細則後,計劃成員將看到以下版面。

| und Price Alert  |               |           |        |        |  |  |  |
|------------------|---------------|-----------|--------|--------|--|--|--|
| Fund Price Alert |               |           |        |        |  |  |  |
|                  | Select Fund 🔻 | Status 🕶  |        |        |  |  |  |
|                  | Fund Name     | Expire on | Status | Delete |  |  |  |
|                  | No Record     |           |        |        |  |  |  |
|                  |               |           |        |        |  |  |  |
|                  |               |           |        |        |  |  |  |
|                  | Add Exit      |           |        |        |  |  |  |

**Step 2**: Click the "Add" Button and select designated "Fund", input the target unit price and set the expiry date or "Never Expire". 步驟二:按「增加」按鈕及選擇指定的「基金」,輸入目 標單位價格並設置有效日期或選擇「不設限期」。

| Fund Price Alert                                                               |                       |              |  |
|--------------------------------------------------------------------------------|-----------------------|--------------|--|
| Fund Price Alert                                                               |                       |              |  |
| Select Fund -<br>Latest Unit Price(HKD)<br>Target Unit Price(HKD)<br>Expire on | 10.0000<br>mm/dd/yyyy | ]            |  |
| Back Next Cance                                                                |                       |              |  |
|                                                                                |                       |              |  |
| Fund Price Alert                                                               |                       |              |  |
| US Equity Fund                                                                 | 24 8512               |              |  |
| Target Unit Price(HKD)                                                         | 34.86                 |              |  |
| Expire on                                                                      | 01/30/2021            | Never expire |  |
|                                                                                |                       |              |  |
| Baci Next Cancel                                                               |                       |              |  |

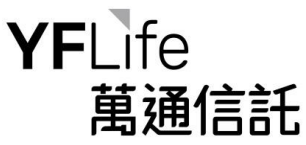

**Step 3:** Verify and confirm the instruction details. 步驟三:核對及確認指示。

Fund Price Alert

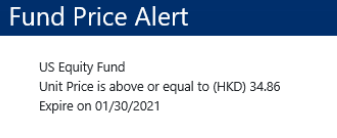

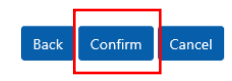

**Step 4:** Upon completion, scheme member can view the submitted fund price alert. 步驟四:完成後,計劃成員可以查看已提交的基金到價提示。

| ind Price Alert    |            |        |        |  |
|--------------------|------------|--------|--------|--|
| Select Fund - Stat | us 🕶       |        |        |  |
| Fund Name          | Expire on  | Status | Delete |  |
| US Equity Fund     | 01/30/2021 | Active | ×      |  |

| Add | Exit |
|-----|------|
|-----|------|